## Einrichten einer Dialog-Gruppe E-Mailadresse in Windows Live Mail

1.) Wenn Sie das Programm gestartet haben klicken Sie "Konten" und dann auf das "E-Mail" Icon:

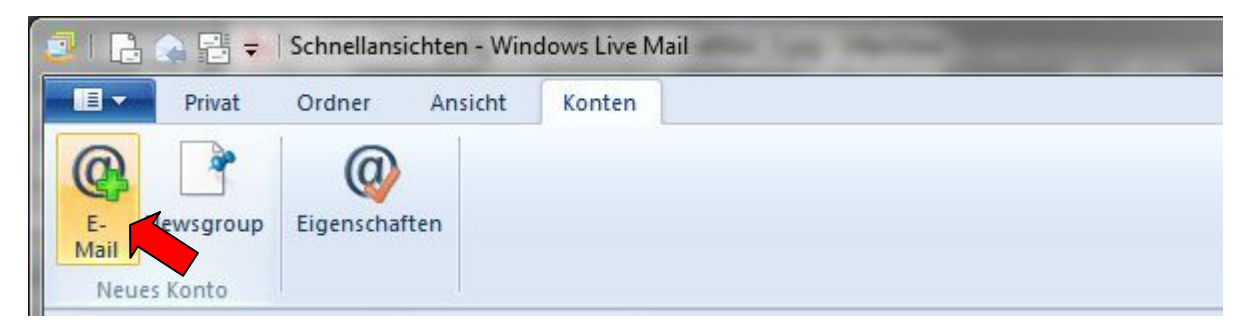

2.) Im nun geöffneten E-Mail Assistenten geben Sie bitte die Daten Ihrer bei DIALOG registrierten E-Mailadresse ein:

| E-Mail-Konten hinzuf<br>Melden Sie sich jetzt an, wenn Sie über ei<br>können Sie später eine erstellen.<br>Bei Windows Live anmelden                                                                                       | <b>ügen</b><br>ne Windows Live ID verfügen. Falls Sie über keine verfügen,                                                           |
|----------------------------------------------------------------------------------------------------|----------------------------------------------------------------------------------------------------|
| E-Mail-Adresse:<br>max@dialog-gruppe.at<br>Windows Live-E-Mail-Adresse holen<br>Kennwort:<br>Dieses Kennwort speichern<br>Anzeigename für Ihre gesendeten<br>Nachrichten:<br>Max Mustermann<br>Servereinstellungen manuell | Die meisten E-Mail-Konten können mit Windows Live Mail<br>verwendet werden, einschließlich<br>Hotmail<br>Gmail<br>und viele weitere. |
|                                                                                                    | Abbrechen Weiter                                                                                                    |

Klicken Sie dann auf "Weiter".

3.) Füllen Sie das Formular wie unten abgebildet aus. Bei "Anmeldebenutzername" tragen Sie bitte Ihre bei DIALOG registrierte E-Mailadresse ein:

| Wenden Sie sich an Ihren ISP oder Netzwerkadminist<br>nicht kennen.                             | rator, wenn Sie die Einstellungen Ihre  | s E-Mail-Servers |
|-------------------------------------------------------------------------------------------------|-----------------------------------------|------------------|
| Informationen zum Posteingangsserver                                                            | Informationen zum Postausgangsserver    |                  |
| Servertyp:                                                                                      | Serveradresse:                          | Port:            |
| POP +                                                                                           | mail.dialog-telekom.at                  | 587              |
| mail.dialog-telekom.at 995<br>Erfordert eine sichere Verbindung (SSL)<br>Authentifizierung mit: | Erfordert eine <u>A</u> uthentifizierun | g                |
| Klartext 🔹                                                                                      |                                         |                  |
| max@dialog-gruppe.at                                                                            |                                         |                  |

Klicken Sie dann auf "Weiter".

Fertig! Ihre DIALOG E-Mailadresse ist nun eingerichtet.

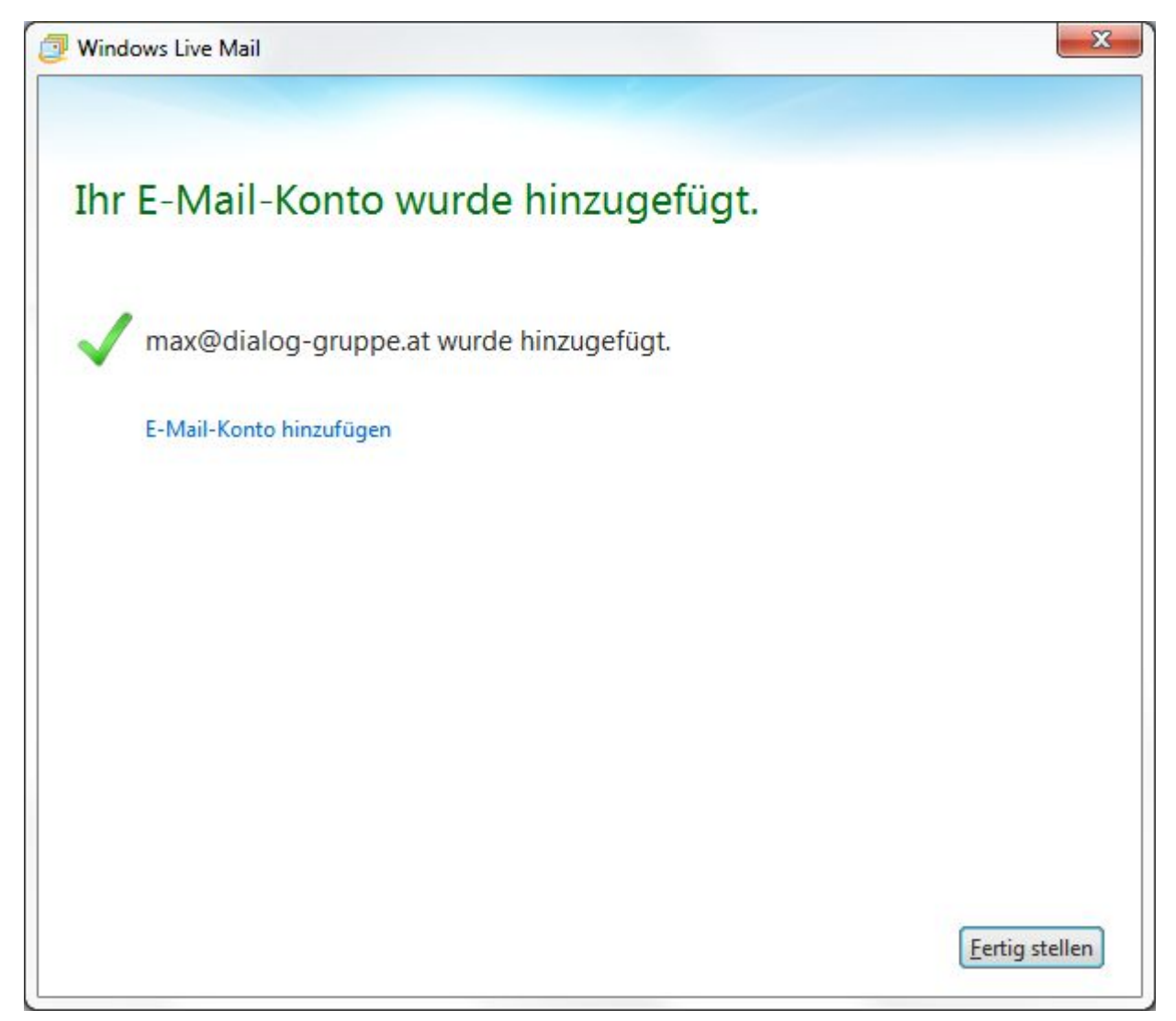

Klicken Sie auf "Fertig stellen", um zum E-Mailprogramm zurückzukehren.